-Table des matières

# Installer PostgreSQL 8.3 sous Windows Installer PostgreSQL 8.3 sous Windows

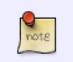

Article écrit par Guillaume Lelarge, le 26 décembre 2009

Article mis à jour le 27 décembre 2009.

# Quelques informations de base

Tous les tests effectués et toutes les copies d'écran ont été fait sur un Windows XP. Cela devrait fonctionner de la même manière sous les autres versions de Windows. En cas de différence, elles seront clairement explicitées dans le texte.

L'utilisation de <u>PostgreSQL</u> sous Windows peut se révéler très pratique. Par exemple, un développeur peut continuer à travailler sur son projet avec sa base personnelle sur son poste de travail. Cependant, il faut convenir d'un grand nombre d'inconvénients, le premier étant que la version Windows est moins performante que la version Unix. Cela peut ne pas être un problème, surtout si on revient à l'exemple du développeur, mais va très rapidement le devenir une fois en production. De plus, les outils tiers sont souvent développés avec Unix en tête, parfois Windows. Enfin, les documentations sur PostgreSQL sous Windows sont relativement peu nombreuses. Bref, si vous choisissez d'utiliser PostgreSQL avec Windows, attendez-vous à batailler ferme pour trouver de sinformations sur votre système ou pour trouver de l'aide.

## Télécharger l'installeur

Commencez par aller sur la page principale du projet : http://www.postgresql.org

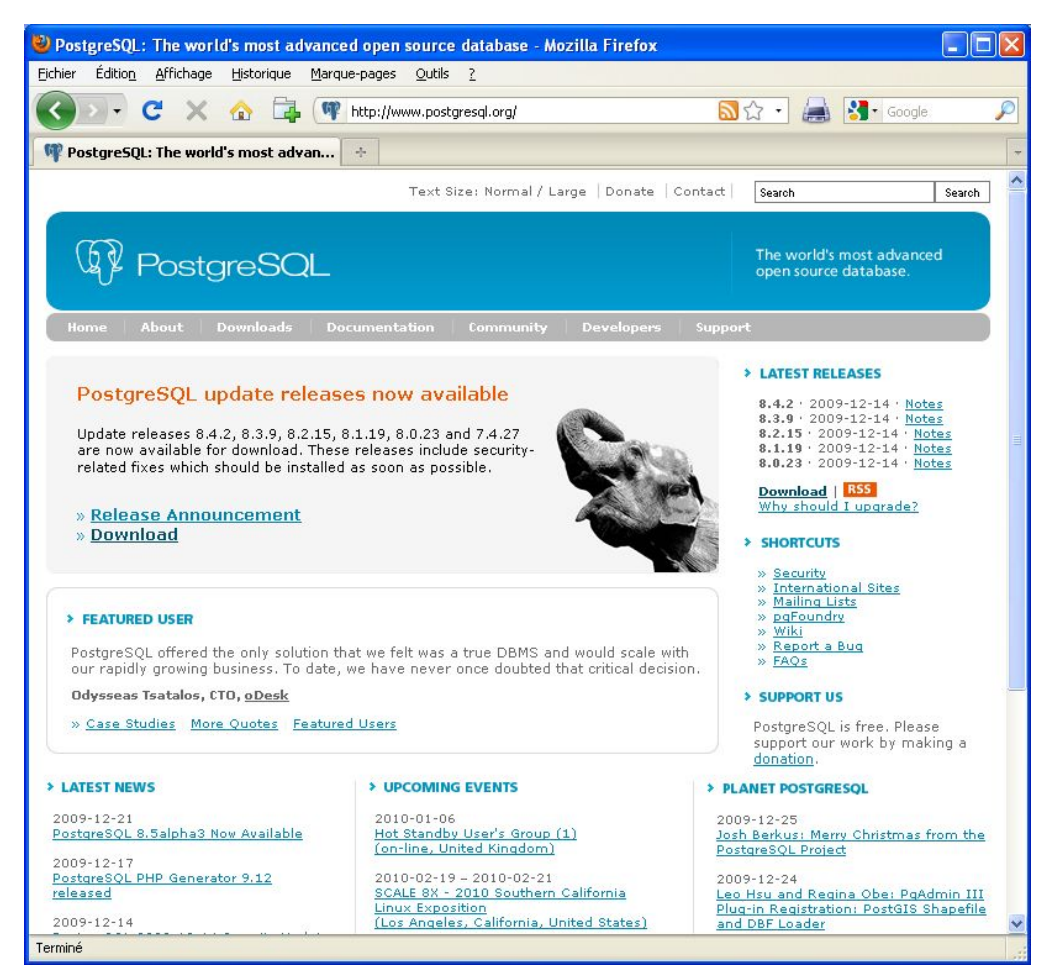

Cliquez sur le lien « Downloads ». Vous arrivez sur cette page :

| 🕙 PostgreSQL: Downloads                                                                                                    | - Mozilla Firefox                                                                                                    |  |  |  |  |  |
|----------------------------------------------------------------------------------------------------|----------------------------------------------------------------------------------------------------|--|--|--|--|--|
| Ejchier Édition_Affichage_Historique_Marque-pages_Qutils_?                                                                                                    |                                                                                                    |  |  |  |  |  |
| Cord C X                                                                                                    | A □ Image: A the provided of the provided of the provided |  |  |  |  |  |
| PostgreSQL: Downloads                                                                                                    | W PostgreSQL: Downloads                                                                                                    |  |  |  |  |  |
|                                                                                                    | Text Size: Normal / Large   Donate   Contact   Search   Search   Search                                                                                                    |  |  |  |  |  |
| Home About Do                                                                                                    | The world's most advanced open source database.                                                                                                    |  |  |  |  |  |
| » Downloads                                                                                                    | Downloads                                                                                                    |  |  |  |  |  |
| » Software Catalogue                                                                                                    | PostgreSQL Core Distribution                                                                                                    |  |  |  |  |  |
| » pgFoundry                                                                                                    | The core of the PostgreSOL object-relational database management system is available in several                                                                                                    |  |  |  |  |  |
| » File Browser                                                                                                    | source and binary formats. The full package includes:                                                                                                    |  |  |  |  |  |
|                                                                                                    | <ul> <li>The core server with full documentation (html, man)</li> <li>Several command line tools (e.g. psql, pg_ctl, pg_dump, pg_restore)</li> <li>C library (libpq) and embedded C processor (ecpg)</li> <li>Several server-side procedural languages (e.g. plpgsql, pltcl, plperl)</li> <li>Several popular add-on packages (e.g. metaphone, pgcrypto and other useful enhancements)</li> </ul>                                                                                                    |  |  |  |  |  |
|                                                                                                    | In addition, some 'one click' installers include additional packages such as pgAdmin and PostGIS.                                                                                                    |  |  |  |  |  |
| Binary packages                                                                                                    |                                                                                                    |  |  |  |  |  |
| Pre-built binary packages are available for a number of different operating systems:                                                                                                    |                                                                                                    |  |  |  |  |  |
|                                                                                                    | FreeBSD · Linux · Mac OS X · Solaris · Windows                                                                                                    |  |  |  |  |  |
|                                                                                                    | Source code                                                                                                    |  |  |  |  |  |
|                                                                                                    | You can download the source code from a mirror site using our File Browser                                                                                                    |  |  |  |  |  |
|                                                                                                    | 3rd party distributions                                                                                                    |  |  |  |  |  |
| <ul> <li><u>Postgres Plus</u> - 'one click' installers for Linux, Mac, and Win32, which include many of the most<br/>commonly used components and helper applications. Published by <u>EnterpriseDB</u>.</li> <li>'LAPP', 'MAPP' and 'WAPP' (Linux/Mac/Windows + Apache + PHP + PostgreSQL) stacks are<br/>available from <u>BitKam</u>L. Sponsored by <u>BitRock</u>.</li> </ul> |                                                                                                    |  |  |  |  |  |
|                                                                                                    | Live CDs/Software appliances 🗸 🗸                                                                                                    |  |  |  |  |  |
| Terminé                                                                                                    |                                                                                                    |  |  |  |  |  |

Cette page indique tous les téléchargements possibles. Pour Windows, nous sommes intéressés par les exécutables qui se trouvent dans la section « Binary packages ». Cliquez sur le lien « <u>Windows</u> ». Vous arrivez sur cette page :

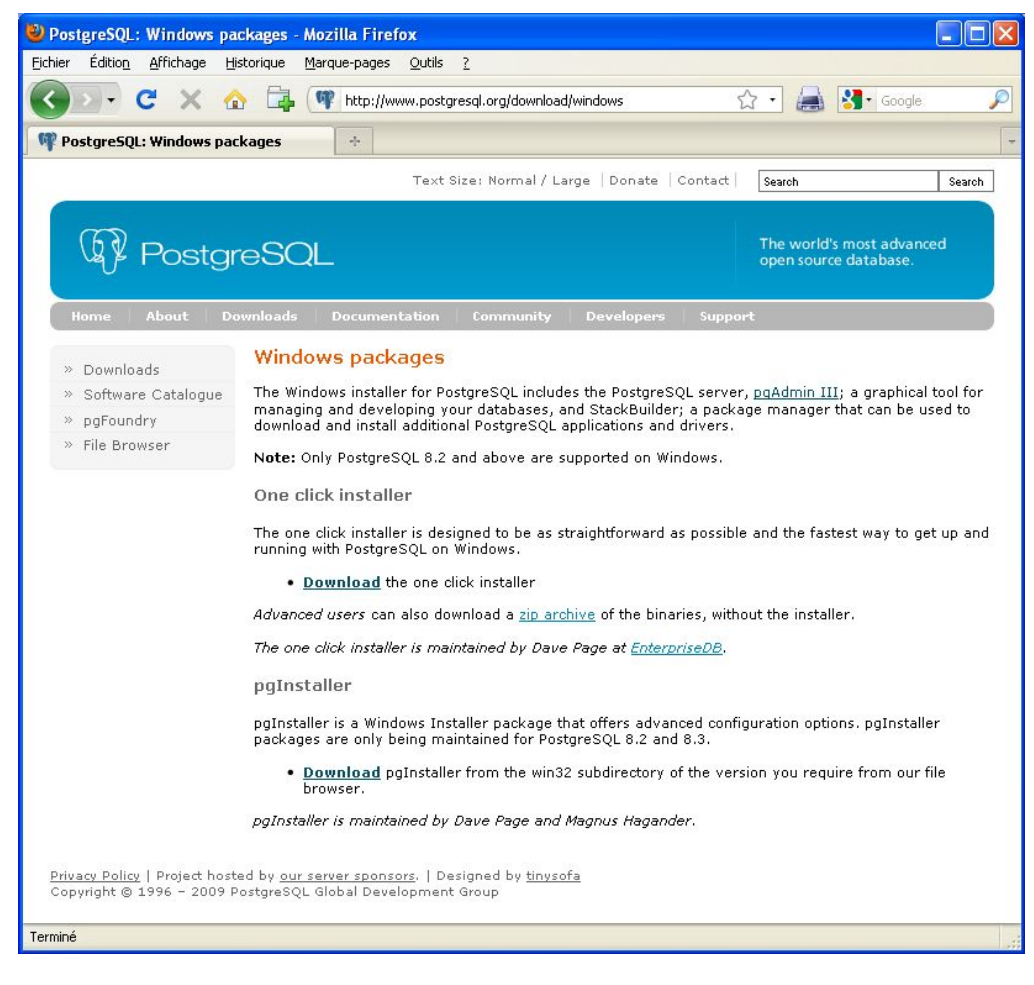

En 8.3, deux entités proposent des exécutables de PostgreSQL compilés pour Windows : la communauté PostgreSQL et la société <u>EnterpriseDB</u>. Il est habituellement conseillé d'utiliser la version de la communauté. Cliquez sur le lien « <u>Download</u> » de la section « pgInstaller ». Vous arrivez sur cette page :

| PostgreSQL: File Brows             | er - Mozilla Firefox                                            |       |
|------------------------------------|-----------------------------------------------------------------|-------|
| Eichier Éditio <u>n A</u> ffichage | Historique Marque-pages Qutils ?                                |       |
| 🔇 🖂 - C 🗙 🖉                        | 🏠 📑 👘 http://www.postgresql.org/ftp/binary/ 😭 - 😹 🛃 - Google    | P     |
| 🖤 PostgreSQL: File Browse          | er ÷                                                            | -     |
|                                    | Text Size: Normal / Large   Donate   Contact   Search Se        | arch  |
| Postgr                             | reSQL The world's most advanced open source database.           |       |
| Home About Do                      | ownloads Documentation Community Develope <del>rs</del> Support |       |
| » Downloads                        | File Browser                                                    |       |
| » Software Catalogue               | $\underline{Top} \to binary$                                    |       |
| » pgFoundry<br>» File Browser      | Directories                                                     |       |
|                                    | [Parent Directory]                                              |       |
|                                    | v7.4.23                                                         |       |
|                                    | V7.4.24                                                         |       |
|                                    | <b>1</b> <u>y7.4.25</u>                                         |       |
|                                    | ₩ <u>v7.4.26</u>                                                |       |
|                                    | <u>v7.4.27</u>                                                  |       |
|                                    | <u>v8.0.19</u>                                                  |       |
|                                    | <u>v8.0.20</u>                                                  |       |
|                                    | <u>v8.0.21</u>                                                  |       |
|                                    | ₩ <u>98.0.22</u>                                                |       |
|                                    | weilts                                                          |       |
|                                    | v8.1.16                                                         |       |
|                                    | <b>1</b> y8.1.17                                                |       |
|                                    | <b>V8.1.18</b>                                                  | (278) |
| Terminé                            |                                                                 | ×     |

Elle contient la liste des versions disponibles. Il est préférable d'installer la dernière version en cours, mais libre à vous d'utiliser une autre version. Nous allons installer la version 8.3.8. Cliquez sur le lien « v8.3.8 ». Vous arrivez sur cette page :

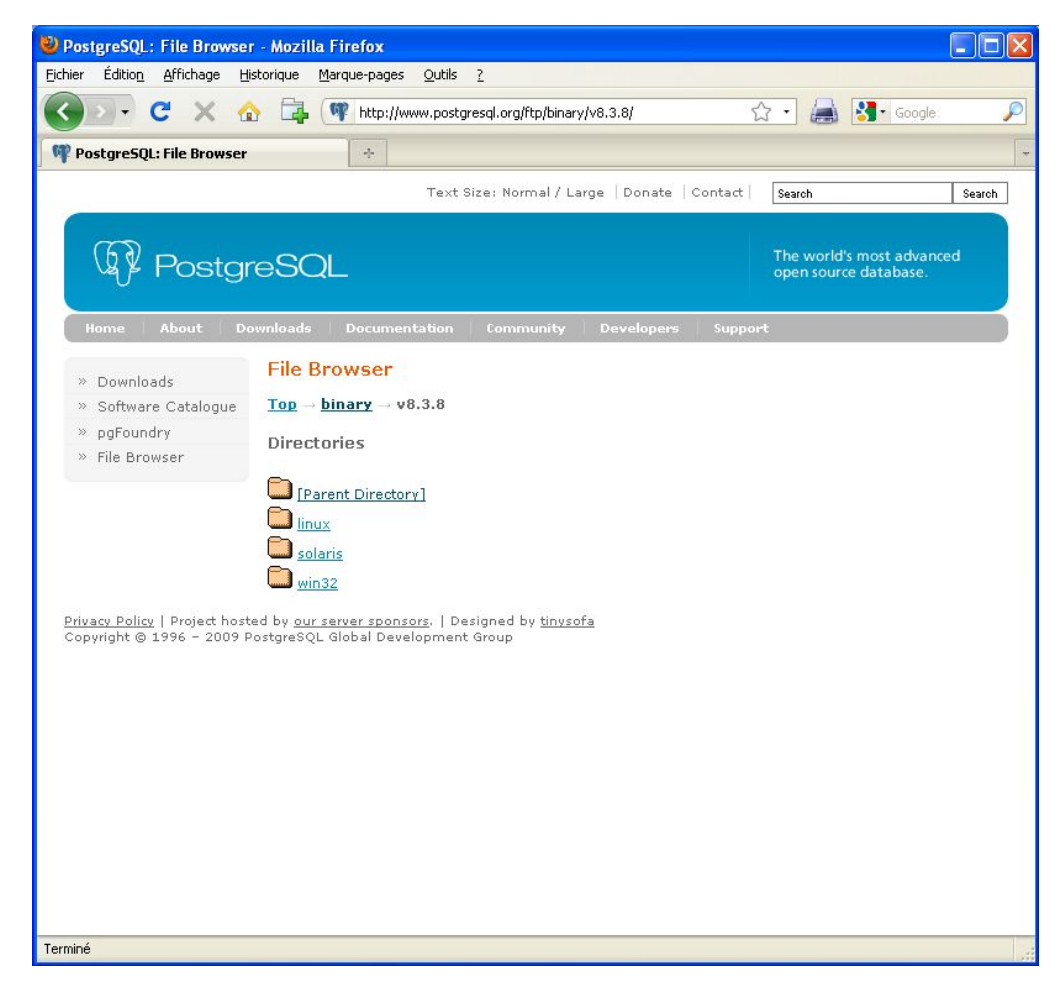

Cette page vous propose les trois plateformes pour lesquelles la communauté fournit des exécutables. Nous sommes intéressés par la plateforme Windows, cliquez sur le lien « win32 ». Vous arrivez sur cette page :

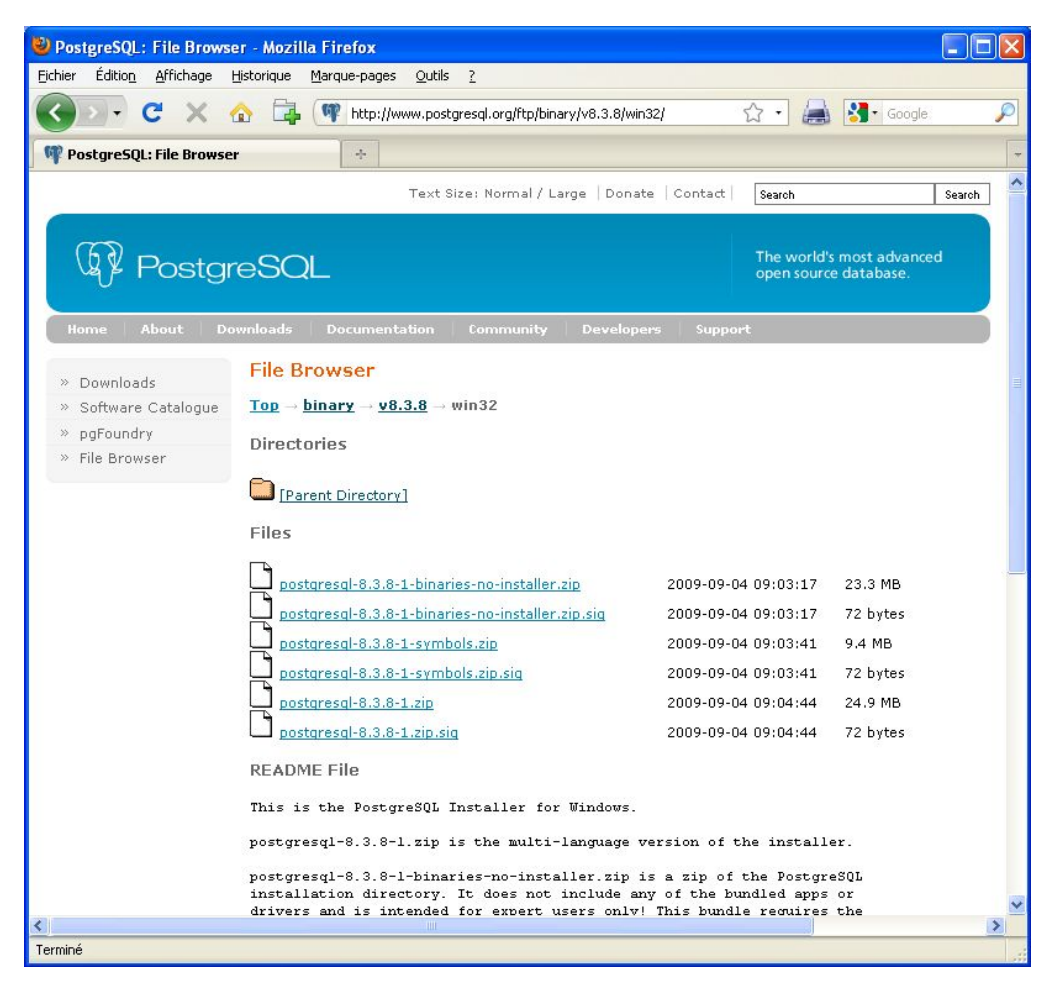

Plusieurs fichiers sont disponibles. Voici ce à quoi ils correspondent:

Fichier

Commentaires postgresql-8.3.8-1-binaries-no-installer.zip Binaires sans installeur postgresql-8.3.8-1-symbols.zip . Symboles de débogage postgresql-8.3.8-1.zip Installeur

Chacun de ces trois fichiers dispose aussi d'un fichier signature (extension « .sig »), ce qui permet de certifier que le fichier .zip est valide.

Le fichier qui nous intéresse est l'installeur. Cliquez sur le lien « postgresql-8.3.8-1.zip ». Vous arrivez sur cette page :

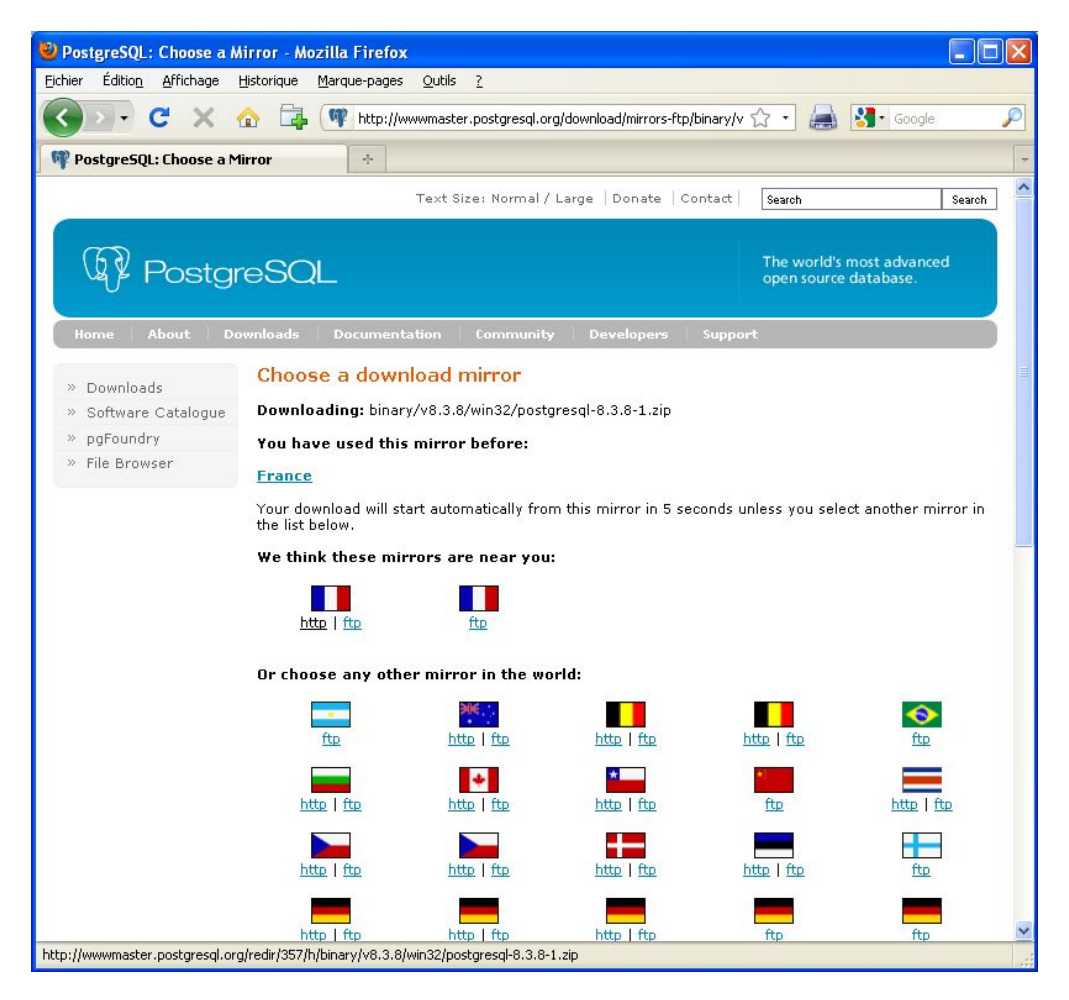

Vous arrivez sur la liste des miroirs. Si vous avez déjà téléchargé un fichier sur ce site à partir de votre PC, il devrait se rappeler du précédent miroir que vous avez utilisé. Sélectionnez celui qui est le plus proche de vous en cliquant dessus.

Votre navigateur devrait rapidement vous proposer d'enregistrer ou d'ouvrir ce fichier avec un dialogue de ce type :

| Ouverture de postgresql-8.3.8-1.zip                                                                               | × |
|----------------------------------------------------------------------------------------------------|---|
| Vous avez choisi d'ouvrir                                                                                         |   |
| postgresql-8.3.8-1.zip<br>qui est un fichier de type : Fichier ZIP<br>à partir de : http://ftp4.fr.postgresql.org |   |
| Que doit faire Firefox avec ce fichier ?                                                                          |   |
| Enregistrer le fichier                                                                                            |   |
| Ioujours effectuer cette action pour ce type de fichier.                                                          |   |
| OK Annuler                                                                                                    |   |

Commencez par l'enregistrer sur votre poste. Le téléchargement commence :

| 🕹 10% de 1 fichier - Téléchargements                     |     |
|----------------------------------------------------------|-----|
| postgresql-8.3.8-1.zip                                   |     |
|                                                          | 0 8 |
| Temps restant : 17 secondes — 2.6 sur 24.9 Mo (972 Kojs) |     |
|                                                          |     |
|                                                          |     |
|                                                          |     |
|                                                          |     |
|                                                          |     |
|                                                          |     |
| Vider la liste Rechercher                                |     |

Une fois terminée, l'extraction de l'installeur va pouvoir commencer.

## Extraire l'installeur

Faites un clic droit sur le fichier téléchargé, et sélectionnez l'élément « Extraire tout » comme ceci :

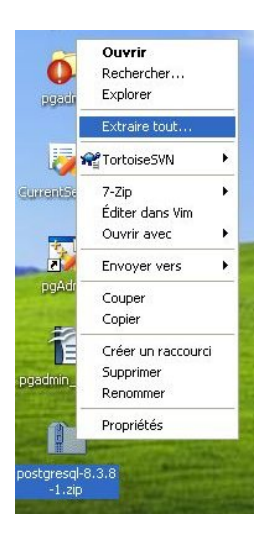

Vous arrivez dans l'assistant « Extraction de dossiers compressés » :

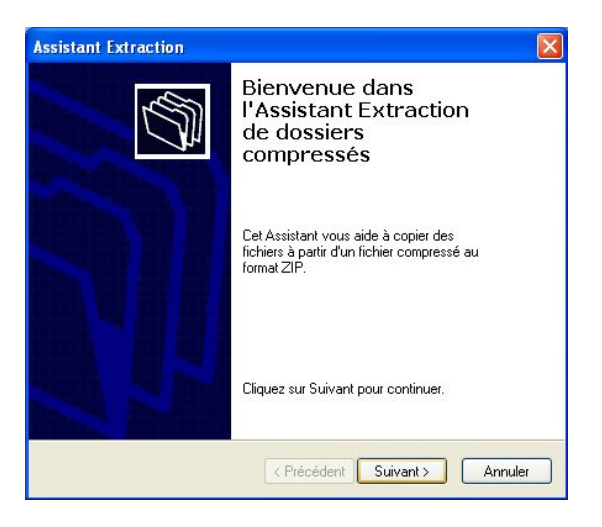

Cliquez sur « Suivant » :

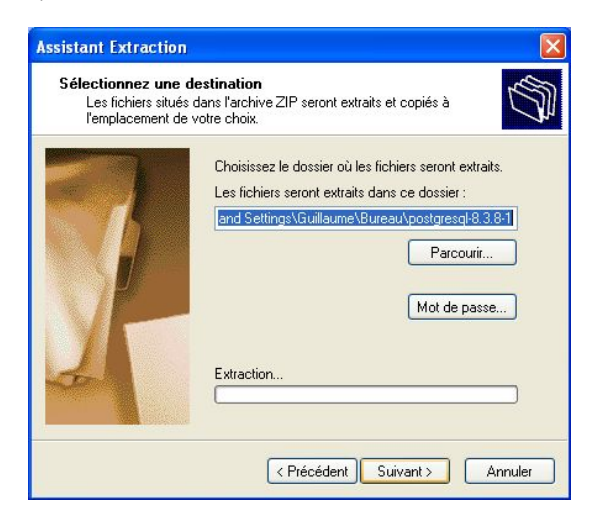

Cliquez de nouveau sur « Suivant » :

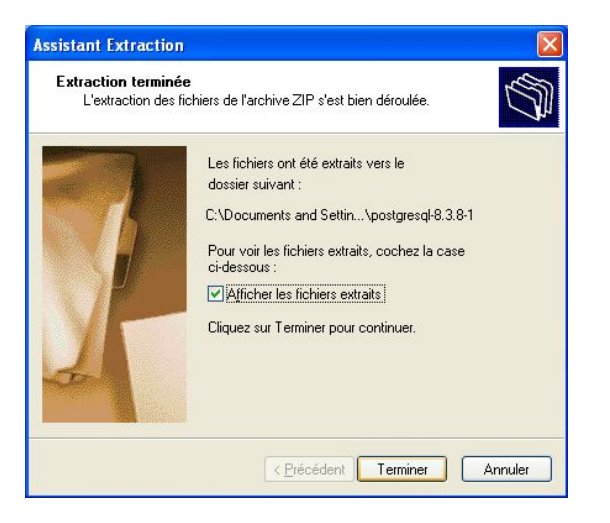

Laissez la case « Afficher les fichiers extraits » coché et cliquez sur « Terminer ».

## Installer PostgreSQL

Voici les fichiers contenus dans le dossier compressé :

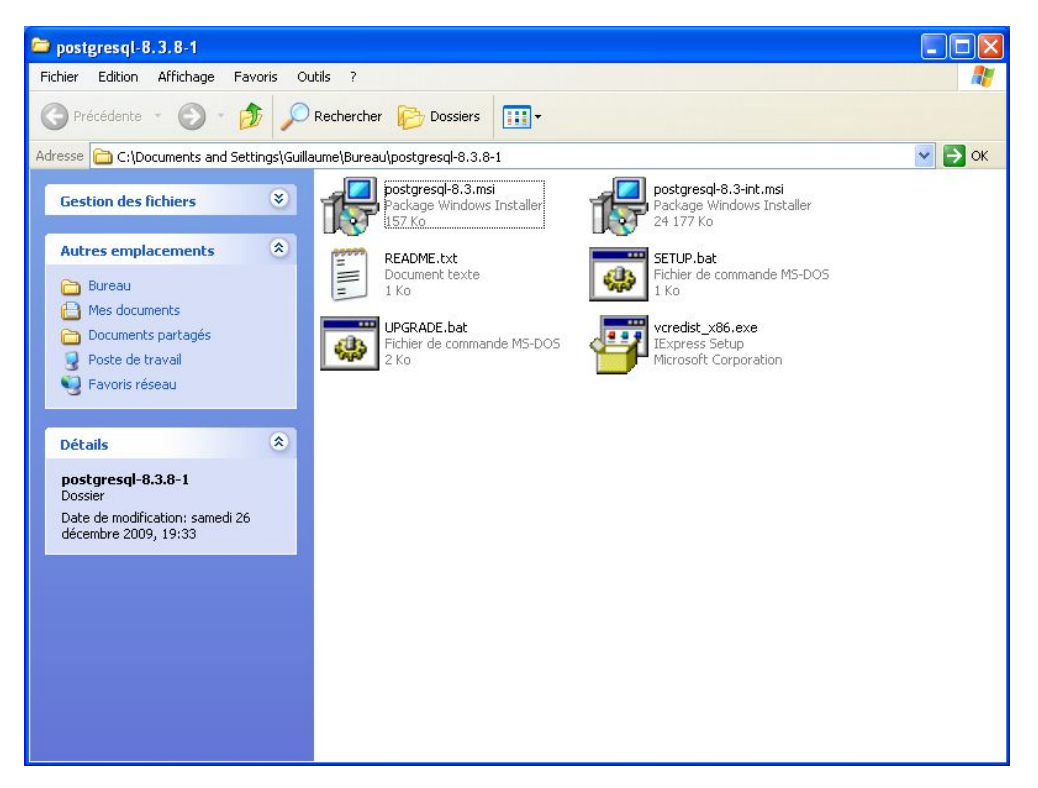

Double cliquez sur le fichier « postgresql-8.3.msi ». L'installeur se lance :

| Welcome to the PostgreSQL In             | stallation Wizard                      |
|------------------------------------------|----------------------------------------|
| Select the language to be used during in | stallation:                            |
| 🔘 English / English                      | 🔘 Ukrainian / Ukrainska                |
| 🔘 German / Deutsch                       | Simplified Chinese / Chinese(PRC)      |
| 🔘 Spanish / Español                      |                                        |
| French / Français                        |                                        |
| 🔿 Japanese / JAPAN                       |                                        |
| O Brazilian Portuguese / Português       | Brasil                                 |
| 🔘 Russian / Russian                      |                                        |
| 🔿 Swedish / Svenska                      |                                        |
| 🔿 Turkish / Türkçe                       |                                        |
| Write detailed installation log to posto | resgl-8.3.log in the current directory |

Vous pouvez sélectionner la langue utilisée pendant l'installation. Par défaut, la sélection devrait être correcte. Si ce n'est pas le cas, cochez la case « French / Français ». Profitez-en pour cocher la case « Write detailed installation log to postgresql-8.3.log in the current directory ». Cette option permet de demander la création d'un fichier de traces nommé « postgresql-8.3.log » qui sera enregistré dans le répertoire de l'installeur. Cliquez ensuite sur « Start ».

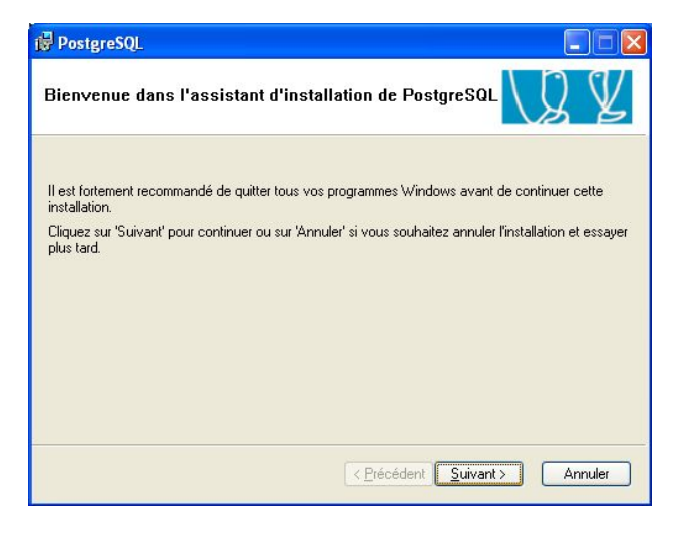

Cliquez sur « Suivant ».

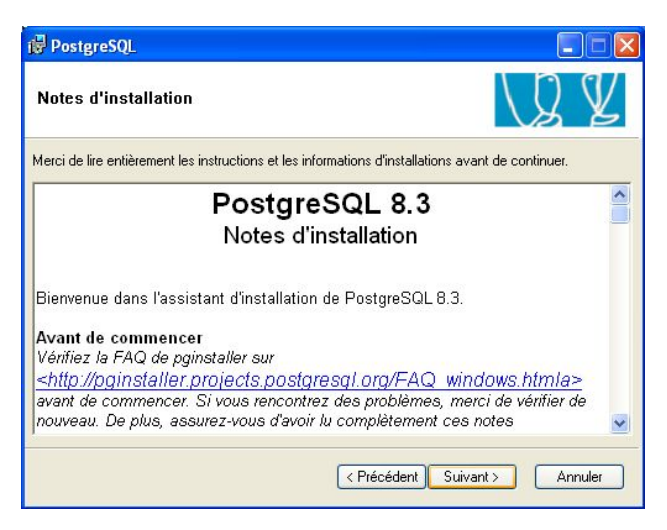

Lisez les notes d'installation, puis cliquez sur « Suivant ».

| 🕼 PostgreSQL                                                                                                    |                                                                                                    |
|----------------------------------------------------------------------------------------------------|----------------------------------------------------------------------------------------------------|
| Options d'installation                                                                                                    | V Z Z                                                                                                    |
| PostgreSQL     Serveur de bases de données     Support de la langue     X < PL/Java     Constructeur de la pile applical     Interfaces utilisateur     psql     pgAdmin III     X < Développement     X | Support des messages de statut et<br>d'erreurs pour les langues autres que<br>l'anglais. Cette fonctionnalité installera<br>toutes les langues disponibles. Cette<br>fonctionnalité installera aussi le<br>support des langues dans psql.<br>Cette fonctionnalité réclame 7192Ko<br>de votre disque dur. |
|                                                                                                    | Parcourir                                                                                                    |
| < Pre                                                                                                    | ścédent Suivant > Annuler                                                                                                    |

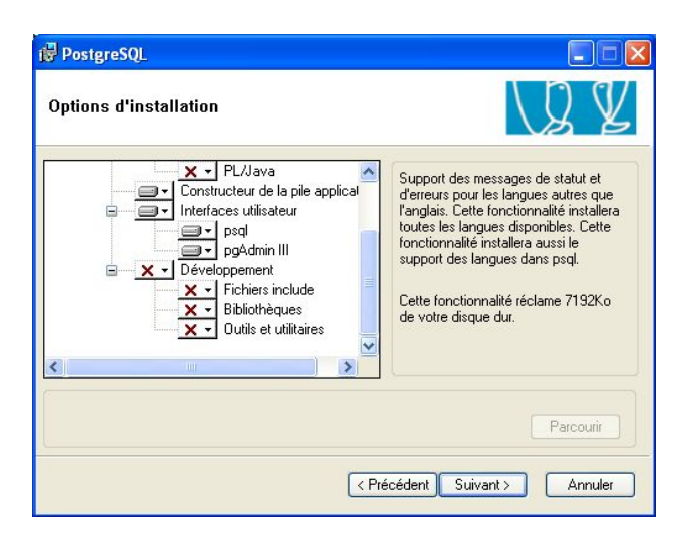

Sélectionnez les options qui vous intéressent. Voici leur descriptifs:

- Serveur de bases de données: installe les exécutables et bibliothèques;
   Répertoire des données: exécute l'outil « <u>initdb</u> » après avoir installé les exécutables;
  - Support de la langue: ajoute les fichiers de traduction pour les exécutables:
  - PL/Java: installe le langage de procédures stockées Java.
- Constructeur de la pile applicative: installe l'outil StackBuilder permettant l'installation simplifiée d'outils en relation avec PostgreSQL;
- Interfaces utilisateur
- psql: installe l'outil en ligne de commande psql;
  - pgAdmin: installe l'outil graphique d'admnistration de bases de données PostgreSQL.
- Développement
  - Fichiers include: ajoute les fichiers d'inclusion pour l'écriture de programmes en langage C;
  - Bibliothèques: ajoute des bibliothèques de développement;
  - Outils et utilitaires: ajoute différents outils facilitant le développement (comme ecpg).

Vous devez au moins sélectionner « Répertoire des données ». Une fois votre sélection effectuée, cliquez sur « Suivant » :

| 🛃 PostgreSQL                                                 |                                                                                                    |                                                                                     |
|--------------------------------------------------------------|----------------------------------------------------------------------------------------------------|-------------------------------------------------------------------------------------|
| Configuration d                                              | u service                                                                                                    | VZ Z                                                                                |
| 🔽 Installer en tanl                                          | que service                                                                                                    |                                                                                     |
| Nom du service                                               | PostgreSQL Database Server 8.3                                                                                                    |                                                                                     |
| Nom du compte                                                | postgres                                                                                                    |                                                                                     |
| Domaine                                                      | MACMINI                                                                                                    |                                                                                     |
| Mot de passe                                                 | *****                                                                                                    |                                                                                     |
| Vérification                                                 | нинини                                                                                                    |                                                                                     |
| Le compte du serv<br>déjà créé un comp<br>mot de passe, ou l | ice est le compte qui exécute le serveur Pos<br>te, l'installeur peut le faire pour vous. Saisisse<br>aissez le mot de passe vide pour en avoir un | tgreSQL. Si vous n'avez pas<br>sz un nom de compte et un<br>généré automatiquement. |
|                                                              | < Précédent                                                                                                    | Suivant > Annuler                                                                   |

Cet écran va permettre la saisie d'informations nécessaires à la création d'un utilisateur standard et d'un service. L'utilisateur sera le propriétaire des fichiers et répertoires de la base de données. Il sera aussi l'utilisateur qui exécutera le moteur du serveur. Le service est un moyen simple de gérer un logiciel qui s'exécute en tâche de fond (appelé démon sous Unix).

Normalement, toutes les informations devraient déjà être fournies sauf le mot de passe. Saisissez le mot de passe de l'utilisateur Windows postgres. Saisissez-le une deuxième fois pour confirmer votre première saisie. Vous pouvez ne pas saisir de mot de passe, ce qui fait que l'installeur en générera un lui-même.

Cliquez sur « Suivant ».

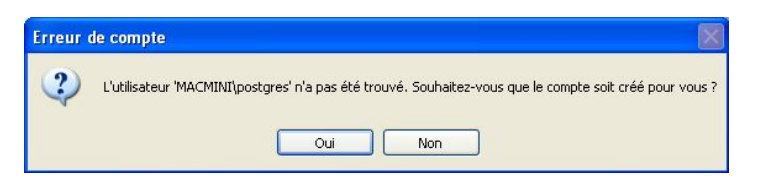

L'installeur a détecté que l'utilisateur n'existait pas encore et propose de le créer. Cliquez sur « Oui ».

| Mot de j | passe                                                                                                    | X                 |
|----------|----------------------------------------------------------------------------------------------------|-------------------|
| ?        | Le mot de passe que vous avez spécifié semble faible. Voulez-vous que l'installeur le remplace par un mot | de passe généré ? |

Si, comme moi, vous avez saisi un mot de passe faible, l'installeur vous propose de le remplacer par un mot de passe plus fort. Si vous cliquez sur « Non », votre mot de passe sera conservé. Si vous cliquez sur « Oui », vous aurez droit à l'écran suivant :

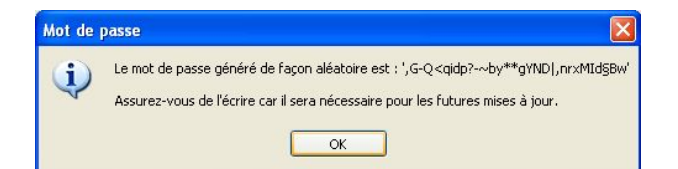

Il est à noter que vous aurez ce même écran (en dehors du mot de passe) si vous n'aviez pas saisi de mot de passe.

De toute façon, assurez-vous, comme le dit ce dialogue, de noter ce mot de passe. Il pourra servir par la suite, pour une mise à jour ou pour d'autres activités.

Cliquez sur «  $\mathsf{OK}$  » si vous avez eu ce dialogue. Vous arrivez sur cet écran :

| PostgreSQL                                                                    |                                                                                   |                                                                                    |                                                                                   |
|-------------------------------------------------------------------------------|-----------------------------------------------------------------------------------|------------------------------------------------------------------------------------|-----------------------------------------------------------------------------------|
| Activation des mod                                                            | lules de contributi                                                               | on                                                                                 | LQ V                                                                              |
| Les modules de contrib<br>spécialisées. Sélection<br>Tous les fichiers seront | ution fournissent des fon<br>nez ceux que vous souh-<br>installés de façon à ce c | ctionnalités supplémenta<br>aitez installer dans la bas<br>jue des modules puisser | aires, quelque fois<br>se de données par défaut.<br>It être ajoutés plus tard, si |
| Adminpack                                                                     | Integer Aggregator                                                                | Trigram Matching                                                                   | RefInt                                                                            |
| B-Tree GiST                                                                   | Integer Array                                                                     | Fonctions crypto.                                                                  | TimeTravel                                                                        |
| Chkpass                                                                       | ISN .                                                                             | Verrous de ligne                                                                   | Informations SSL                                                                  |
| Cube                                                                          | Large Objects (lo)                                                                | PGStatTuple                                                                        | Fonctions de tables                                                               |
| DBlink                                                                        | L-tree                                                                            | 📃 SEG                                                                              | 🔲 UUID OSSP                                                                       |
| Earth Distance                                                                | Page Inspect                                                                      | AutoInc                                                                            | XML 2                                                                             |
| Fuzzy String Match                                                            | Buffer Cache                                                                      | 🔲 Insert Username                                                                  |                                                                                   |
| Hstore                                                                        | Freespace Map                                                                     | ModDateTime                                                                        | 🔲 plD ebugger                                                                     |
|                                                                               |                                                                                   | Contraction Cont                                                                   |                                                                                   |
|                                                                               |                                                                                   | < Precedent Sul                                                                    | Annuler                                                                           |

Cet écran permet l'activation de certains modules supplémentaires. Il faut bien comprendre que ces modules sont toujours installés. Cet écran permet seulement d'activer leur utilisation sur la base de données template1 et sur toutes les bases de données qui seront créées par la suite.

Cochez les modules qui vous intéressent. Vous pouvez avoir <u>plus d'informations sur les modules</u> à partir de la documentation de la version 8.4 (auparavant les informations se trouvaient dans des fichiers texte installés avec les modules).

Une fois votre sélection effectuée, cliquez sur « Suivant ».

| 17 PostgreSQL                                                         |                               |
|-----------------------------------------------------------------------|-------------------------------|
| Prêt à installer                                                      | V Z Z                         |
| PostgreSQL est maintenant prêt à être installé. Cliquez sur Suivant p | oour terminer l'installation. |
|                                                                       |                               |
| < Précédent                                                           | Suivant> Annuler              |

Le nouvel écran indique que PostgreSQL est prêt à être installé. Cliquez sur « Suivant ».

| 谩 PostgreSQL          |         |
|-----------------------|---------|
| Installation en cours | LQ Y    |
|                       |         |
|                       |         |
|                       |         |
|                       |         |
|                       |         |
|                       | Annuler |

L'installation commence :

• copie des exécutables, des bibliothèques et des autres fichiers

| 侵 PostgreSQL                                                                                        |                              |
|----------------------------------------------------------------------------------------------------|------------------------------|
| Installation en cours                                                                               | VJ V                         |
| Fichier : fuzzystrmatch.dll ; répertoire : C:\Program Files\PostgreS<br>Copie des nouveaux fichiers | QL\8.3\lib\ ; taille : 35840 |
|                                                                                                    |                              |
|                                                                                                    |                              |
|                                                                                                    |                              |
|                                                                                                    | Annuler                      |

• création du compte utilisateur

| PostgreSQL                     |         |
|--------------------------------|---------|
| Installation en cours          | V Z     |
| Création du compte utilisateur |         |
|                                | Annuler |

• initialisation du groupe de bases de données (autrement dit, exécution du programme « initdb »)

| t <mark>⊯</mark> PostgreSQL                                    |                       |
|----------------------------------------------------------------|-----------------------|
| Installation en cours                                          | \Q ¥                  |
| Initialisation du groupe de bases de données (ceci peut prendr | e une minute ou deux) |
|                                                                | Annuler               |

• modification des droits des répertoires et fichiers

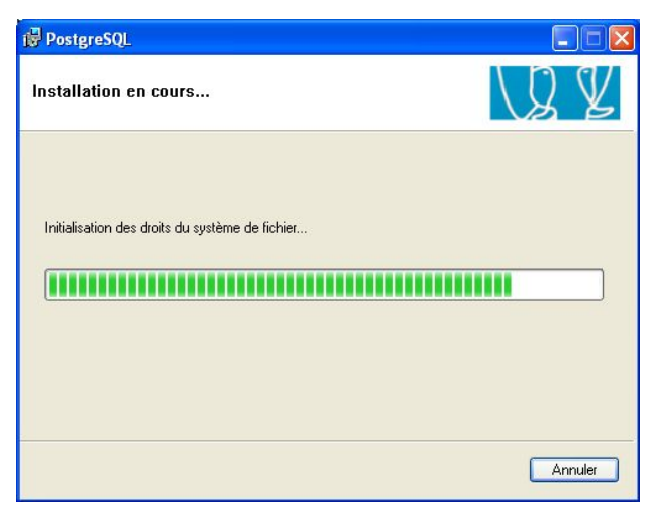

• installation du service

| 🕼 PostgreSQL                       | 🛛       |
|------------------------------------|---------|
| Installation en cours              | V Z Z   |
| Installation des nouveaux services |         |
|                                    |         |
|                                    | Annuler |

• démarrage du nouveau service

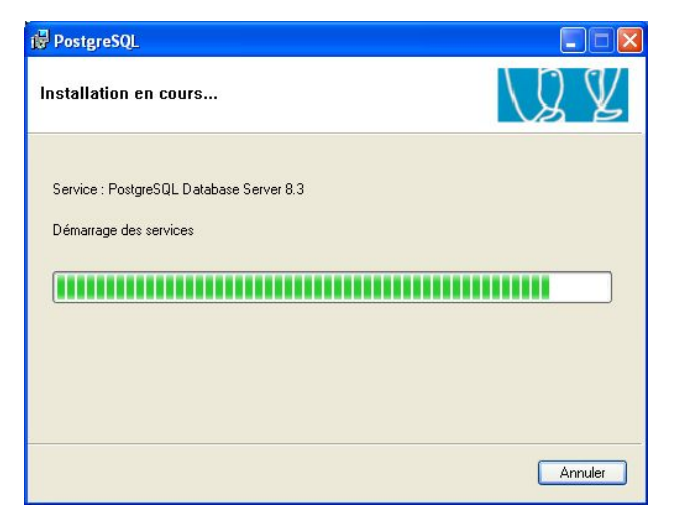

Et voilà. Installation terminée comme le dit le dernier écran :

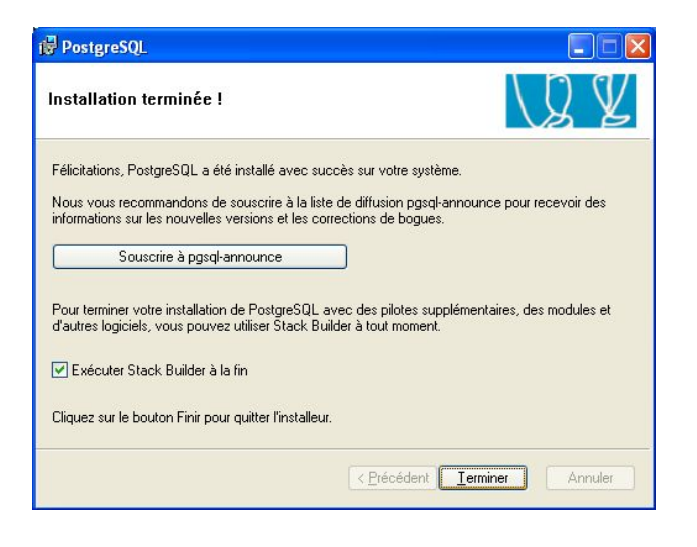

# Mettre à jour PostgreSQL

Si vous voulez mettre à jour votre version de PostgreSQL, disons la 8.3.9, il faut commencer par la télécharger sur le site, puis extraire le fichier zip sur votre disque. Voir plus haut pour les détails.

Une fois les fichiers extraits, vous vous retrouvez avec cette fenêtre :

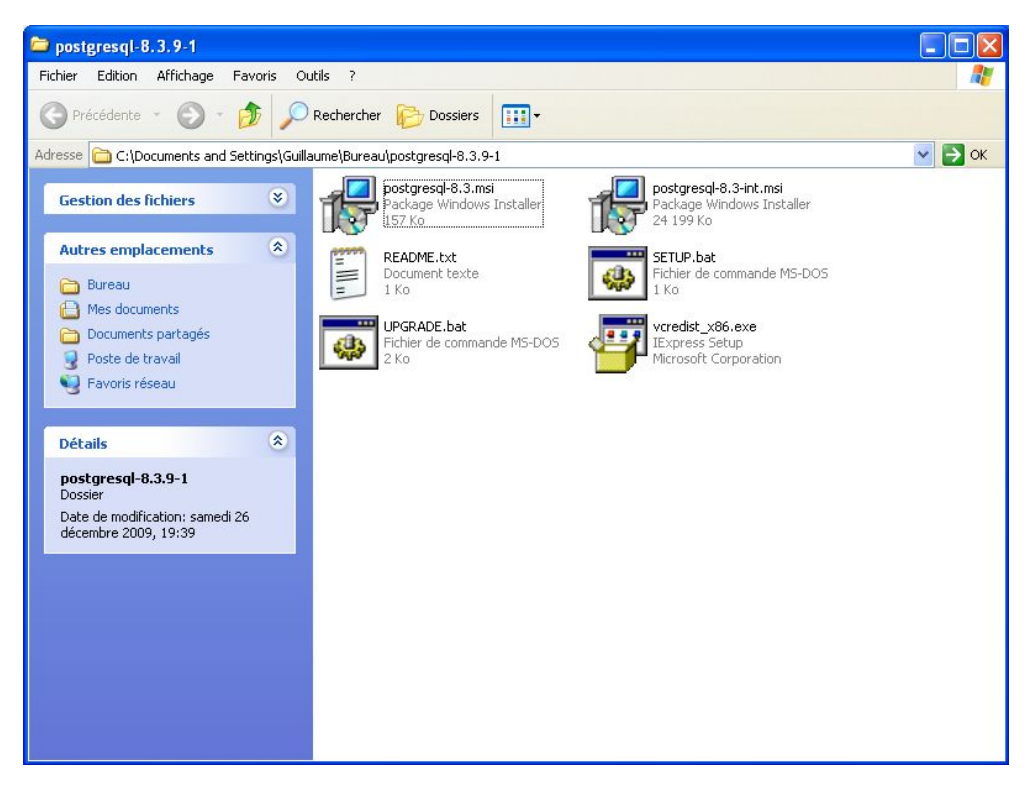

Double cliquez sur le script batch nommé « UPGRADE.bat ». Vous obtenez la fenêtre suivante :

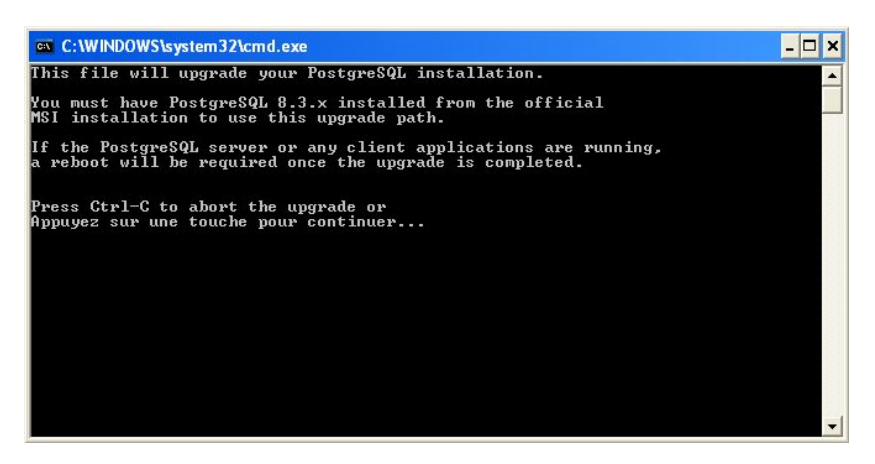

Faites Ctrl-C pour annuler la mise à jour. Faites n'importe quelle touche pour continuer. Appuyez par exemple sur la touche « Enter ». L'installeur commence par mettre à jour les bibliothèques redistribuables de Visual C++ :

| Microsoft Visual C++ 2005 Redistributable |  |  |  |  |
|-------------------------------------------|--|--|--|--|
|                                           |  |  |  |  |
| 18°                                       |  |  |  |  |
|                                           |  |  |  |  |
|                                           |  |  |  |  |
|                                           |  |  |  |  |

L'installeur vérifie la précédente installation :

| 🕼 PostgreSQL                 |         |
|------------------------------|---------|
| Installation en cours        | V 2 V   |
| Validation de l'installation |         |
|                              |         |
|                              |         |
|                              | Annuler |

Et la mise à jour commence :

| 🖞 PostgreSQL                                                                                |                                 |
|---------------------------------------------------------------------------------------------|---------------------------------|
| Installation en cours                                                                       | VQ V                            |
| Fichier : comerr32.dll ; répertoire : C:\Program Files\Postg<br>Copie des nouveaux fichiers | reSQL\8.3\bin\ ; taille : 12288 |
|                                                                                             |                                 |
|                                                                                             |                                 |
|                                                                                             |                                 |
|                                                                                             | Annuler                         |

Une fois l'opération terminée, il est probable que vous ayez le message suivant :

| 🖥 Erreur |                                                                                                    |                                                                                                    | 8 |
|----------|----------------------------------------------------------------------------------------------------|----------------------------------------------------------------------------------------------------|---|
|          | /ous devez redémarrer<br>nodifications apportées<br>3.3 prennent effet. Cliqi<br>naintenant, ou sur Non<br>nanuellement ultérieure | r votre système pour que les<br>s à la configuration de PostgreSQL<br>juez sur Oui pour redémarrer<br>n si vous voulez redémarrer<br>ement. |   |
|          | Qui                                                                                                    | Non                                                                                                    |   |

Cliquez sur « Oui » pour redémarrer.

Une fois le redémarrage effectué, votre serveur PostgreSQL mis à jour est prêt à être utilisé.

## Informations internes

Voici quelques informations supplémentaires sur les spécificités de Windows.

## Utilisateur Windows postgres

L'installeur va créer un utilisateur standard (c'est-à-dire qu'il ne fait pas partie du groupe administrateurs). Il n'est pas possible de changer son nom pendant l'installation. Ce sera donc toujours « postgres ». Vous indiquez son mot de passe pendant l'installation lors de cette étape :

| PostgreSQL                                                    |                                                                                                    |   |
|---------------------------------------------------------------|----------------------------------------------------------------------------------------------------|---|
| Configuration d                                               | u service                                                                                                    | 5 |
| 🔽 Installer en tant                                           | que service                                                                                                    |   |
| Nom du service                                                | PostgreSQL Database Server 8.3                                                                                                    |   |
| Nom du compte                                                 | postgres                                                                                                    |   |
| Domaine                                                       | MACMINI                                                                                                    |   |
| Mot de passe                                                  | MANANANA                                                                                                    |   |
| Vérification                                                  | жининия                                                                                                    |   |
| Le compte du serv<br>déjà créé un comp<br>mot de passe, ou la | ce est le compte qui exécute le serveur PostgreSQL. Si vous n'avez pas<br>e, l'installeur peut le faire pour vous. Saisisez un nom de compte et un<br>issez le mot de passe vide pour en avoir un généré automatiquement. |   |
|                                                               | < Précédent Suivant > Annuler                                                                                                    |   |

Après l'installation, vous le verrez dans l'outil de « Gestion de l'ordinateur ». Pour exécuter ce logiciel, cliquez avec le bouton droit de la souris sur l'icône du « Poste de travail », puis choisissez l'élément « Gérer... », comme sur cette copie d'écran :

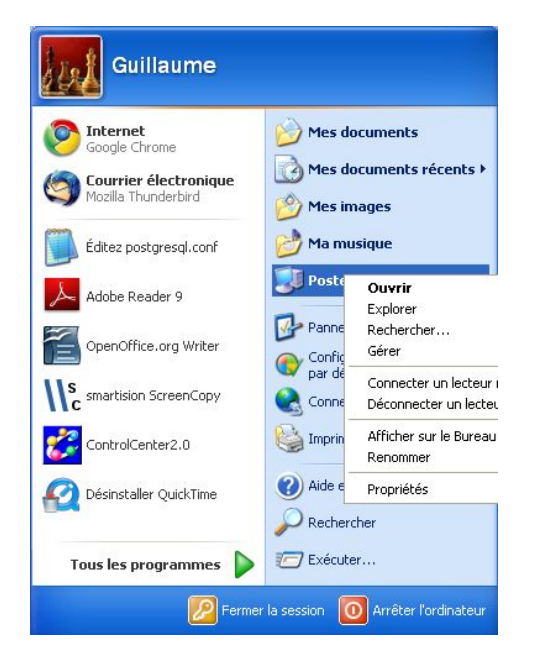

Vous devriez voir une fenêtre comme celle-ci :

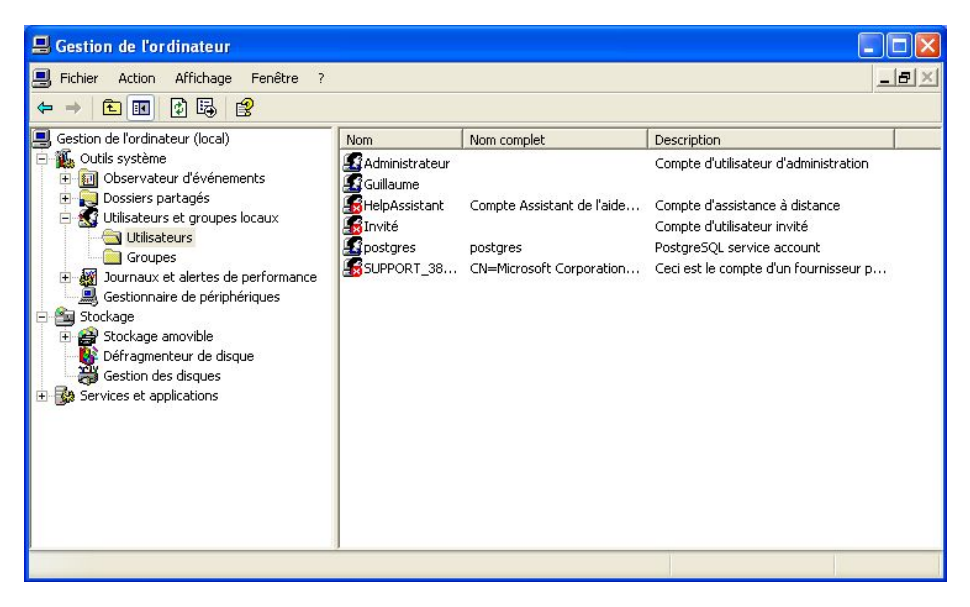

La partie gauche permet de naviguer entre les différents nœuds d'informations, et la partie droite fournit les informations. Allez dans « Gestion de l'ordinateur / Outils système / Utilisateurs et groupes locaux / Utilisateurs ». La partie droite devrait afficher tous les utilisateurs, dont l'utilisateur postgres. Voici le contenu des propriétés de cet utilisateur :

| Propriétés de po                                                       | stgres 🛛 🥐                                                                        |
|------------------------------------------------------------------------|-----------------------------------------------------------------------------------|
| Général Membre                                                         | de Profil                                                                         |
| postgre                                                                | ŝ                                                                                 |
| Nom complet :                                                          | postgres                                                                          |
| Description :                                                          | PostgreSQL service account                                                        |
| L'utilisateur ne     Le mot de pas     Le compte est     Le compte est | peut pas changer de mot de passe<br>xe n'expire jamais<br>désactivé<br>verrouillé |
| Propriétés de po                                                       | OK Annuler Appliquer                                                              |
| Toprietes de po                                                        |                                                                                   |
| Giènéral Membre                                                        | ie Prohi                                                                          |

| Général | Membre de | Profil    |   |    |         |   |         |
|---------|-----------|-----------|---|----|---------|---|---------|
| Membre  | e de :    |           |   |    |         |   |         |
| -       |           |           |   |    |         |   |         |
|         |           |           |   |    |         |   |         |
|         |           |           |   |    |         |   |         |
|         |           |           |   |    |         |   |         |
|         |           |           |   |    |         |   |         |
|         |           |           |   |    |         |   |         |
|         |           |           |   |    |         |   |         |
|         |           |           |   |    |         |   |         |
|         |           |           |   |    |         |   |         |
|         |           |           |   |    |         |   |         |
|         |           |           |   |    |         |   |         |
|         |           |           |   |    |         |   |         |
|         |           |           |   |    |         |   |         |
| Ajou    | iter      | Supprimer |   |    |         |   |         |
| _       |           |           | _ |    |         | - |         |
|         |           |           |   | OK | Annuler |   | pliquer |

Comme vous pouvez le constater, cet utilisateur ne fait partie d'aucun groupe, et surtout pas du groupe Administrateurs. Par contre, il a tous les droits sur le répertoire des données de PostgreSQL :

| iénéral Partage Securite Perso                                                                         | nnaliser        |               |
|----------------------------------------------------------------------------------------------------|-----------------|---------------|
| Noms d'utilisateur ou de groupe :                                                                      |                 |               |
| Administrateurs (MACMINI\Adr                                                                           | ministrateurs)  |               |
| CREATEUR PROPRIETAIRE                                                                                  |                 |               |
| postgres (MACMINI\postgres)                                                                            |                 |               |
| SYSTEM                                                                                                 |                 |               |
| 🖉 Utilisateurs (MACMINI\Utilisate                                                                      | eurs)           |               |
| 🕵 Utilisateurs avec pouvoir (MAC                                                                       | MINI/Utilisateu | rs avec pouv  |
| [                                                                                                    | Ajouter         | Supprimer     |
| Autorisations pour postgres                                                                            | Autoriser       | Refuser       |
| Contrôle total                                                                                         |                 |               |
| Modification                                                                                           | <b>~</b>        |               |
| Lecture et exécution                                                                                   | <b>~</b>        |               |
| Affichage du contenu du dossier                                                                        | <b>~</b>        |               |
| Lecture                                                                                                | <b>~</b>        |               |
| Écriture                                                                                               | ~               |               |
| Autorisations spéciales                                                                                |                 |               |
| Pour définir des autorisations spécia<br>ou des paramètres avancés, cliquez<br>sur Paramètres avancés. | les<br>Param    | ètres avancés |

Pour cela, allez dans le répertoire « C:\Program Files\PostgreSQL\8.3 » (si vous n'avez pas changé le répertoire d'installation), faites un clic droit sur le répertoire « data » et sélectionnez l'élément « Propriétés » du menu contextuel.

## Service postgresql-8.3

L'installeur crée un service Windows appelé par défaut « PostgreSQL Database Server 8.3 ». Ce service permet de démarrer et d'arrêter le serveur PostgreSQL.

Vous pouvez accéder aux services dans l'outil de « Gestion de l'ordinateur ». Pour exécuter ce logiciel, cliquez avec le bouton droit de la souris sur l'icône du « Poste de travail », puis choisissez l'élément « Gérer... », comme sur cette copie d'écran :

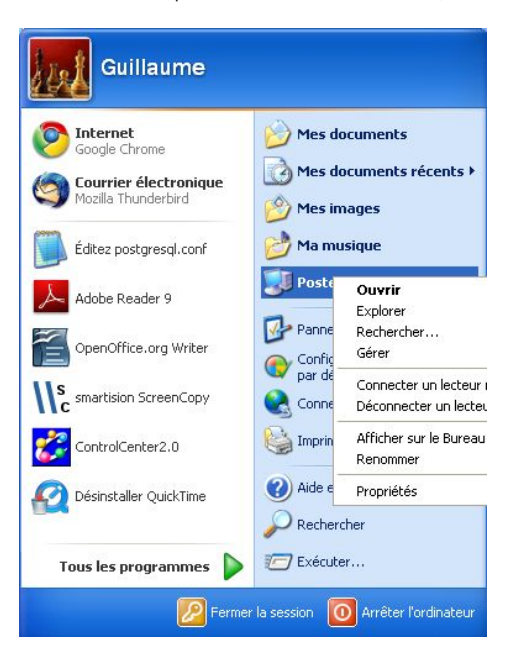

La partie gauche permet de naviguer entre les différents nœuds d'informations, et la partie droite fournit les informations. Allez dans Gestion de l'ordinateur / Services et applications / Services. La partie droite devrait afficher tous les services, dont celui du serveur PostgreSQL :

| 🖶 Gestion de l'ordinateur          |                                                                |         |                   |                                |     |  |  |
|------------------------------------|----------------------------------------------------------------|---------|-------------------|--------------------------------|-----|--|--|
| 🗐 Fichier Action Affichage Fe      | nêtre ?                                                        |         |                   |                                | _8× |  |  |
|                                    |                                                                |         |                   |                                |     |  |  |
| Nom /                              | Description                                                    | État    | Type de démarrage | Ouvrir une session en tant que | ^   |  |  |
| 🏶 Pare-feu Windows / Partage de    | Assure la traduction d'adresses de réseau, l'adressage, le     | Démarré | Automatique       | Système local                  |     |  |  |
| 🎇 Partage de Bureau à distance N   | Permet à un utilisateur autorisé d'accéder à cet ordinateur    |         | Manuel            | Système local                  |     |  |  |
| Ranificateur de tâches             | Permet à un utilisateur de configurer et de planifier des tâ   | Démarré | Automatique       | Système local                  |     |  |  |
| 🎇 Plug-and-Play                    | Permet à l'ordinateur de reconnaître et d'adapter les modif    | Démarré | Automatique       | Système local                  |     |  |  |
| PostgreSQL Database Server 8.3     | Serveur de bases de données PostgreSQL (postmaster)            |         | Automatique       | .\postgres                     |     |  |  |
| QoS RSVP                           | Fournit la signalisation de réseau et la fonctionnalité d'inst |         | Manuel            | Système local                  |     |  |  |
| Routage et accès distant           | Offre aux entreprises des services de routage dans les en      |         | Désactivé         | Système local                  |     |  |  |
| Serveur .                          | Prend en charge le partage de fichiers, d'impression et de     | Démarré | Automatique       | Système local                  |     |  |  |
| Service COM de gravage de CD       | Gère le gravage des CD via l'interface série IMAPI (Image      |         | Manuel            | Système local                  |     |  |  |
| Service d'administration du Gesti  | Configure les lecteurs de disque durs et les volumes. Le se    |         | Manuel            | Système local                  |     |  |  |
| Service d'approvisionnement rés    | Gère les fichiers de configuration XML en fonction du doma     |         | Manuel            | Système local                  |     |  |  |
| Service de découvertes SSDP        | Active la découverte de périphériques Plug and Play unive      | Démarré | Manuel            | Service local                  |     |  |  |
| Service de la passerelle de la co  | Offre la prise en charge des plug-ins de protocoles tiers p    | Démarré | Manuel            | Service local                  |     |  |  |
| Service de numéro de série du le   | Extrait le numéro de série d'un lecteur multimédia portable    |         | Manuel            | Système local                  |     |  |  |
| Service de rapport d'erreurs       | Active le rapport d'erreurs pour les services et les applicati | Démarré | Automatique       | Système local                  |     |  |  |
| Service de restauration système    | Effectue des opérations de restauration du système. Pour       | Démarré | Automatique       | Système local                  |     |  |  |
| Service de transfert intelligent e | Transfère des données entre les clients et les serveurs en     | Démarré | Manuel            | Système local                  |     |  |  |
| Service d'indexation               | Construit un index des contenus et des propriétés des fich     |         | Manuel            | Système local                  | ~   |  |  |

La colonne « État » permet de savoir si le serveur est en cours d'exécution (« Démarré ») ou arrêté (dans ce cas, la cellule est vide). En faisant un clic droit, un menu contextuel permet d'exécuter une action ou de modifier les propriétés.

| 🗐 Fichier Action Affichage Fe                                                                                                    | nêtre ?                                                                                                    |                                           |                                                                                                    |                                                                                                    | _ <u>8 ×</u> |
|----------------------------------------------------------------------------------------------------|----------------------------------------------------------------------------------------------------|-------------------------------------------|----------------------------------------------------------------------------------------------------|----------------------------------------------------------------------------------------------------|--------------|
| ⇔ → 🗈 💽 😭 🔂 [                                                                                                    | <b>2</b>   ▶ ■    ■>                                                                                                    |                                           |                                                                                                    |                                                                                                    |              |
| Nom /                                                                                                    | Description                                                                                                    | État                                      | Type de démarrage                                                                                                    | Ouvrir une session en tant que                                                                                                    | ^            |
| Pare-feu Windows / Partage de<br>Partage de Bureau à distance N<br>Planificateur de tâches                                                                                                    | Assure la traduction d'adresses de réseau, l'adressage, le<br>Permet à un utilisateur autorisé d'accéder à cet ordinateur<br>Permet à un utilisateur de configurer et de planifier des tâ<br>Permet à l'ordinateur de reconnaîte at d'adapte le condi                                                                                                    | Démarré<br><br>Démarré                    | Automatique<br>Manuel<br>Automatique<br>Automatique                                                                          | Système local<br>Système local<br>Système local<br>Système local                                                                                                    |              |
| Postgre50L Database Server 8.3                                                                                                    | Serveur de bases de données PostareSQL (postmaster)                                                                                                    | Demane                                    | Automatique                                                                                                    | .)postares                                                                                                    |              |
| QOS RSVP     Noutage et accès distant     Serveur     Service COM de gravage de CD     Service d'administration du Gesti     Service de découvertes SSDP     Service de la passerelle de la co     Service de la passerelle de la co     Service de rapport d'erreurs     Service de rapport derreurs     Service de transfert intelligent e | Fournit la signalisation de réseau et la fo<br>Offre aux entreprises des services de ro<br>Prend en charge le partage de fichiers, c<br>Gère le gravage des CD via l'interface sé<br>Configure les lecteurs de disque durs et<br>Reprendre<br>Redémarrer<br>Gère les fichiers de configuration XML en<br>Active la découverte de périphériques Pl<br>Offre la prise en charge des plug-ins de<br>Extrait le numéro de série d'un lecteur m<br>Active le rapport d'erreurs pour les servi<br>Effectue des opérations de restauration<br>Transfère des données entre les clients et les serveurs en | hes →<br>harré<br>harré<br>harré<br>harré | Manuel<br>Désactivé<br>Automatique<br>Manuel<br>Manuel<br>Manuel<br>Manuel<br>Manuel<br>Automatique<br>Automatique<br>Manuel | Système local<br>Système local<br>Système local<br>Système local<br>Système local<br>Service local<br>Service local<br>Système local<br>Système local<br>Système local<br>Système local |              |
| Service d'indexation                                                                                                    | Construit un index des contenus et des propriétés des fich                                                                                                    |                                           | Manuel                                                                                                    | Système local                                                                                                    | 0            |

Par exemple, voici ce qu'il se passe si on démarre PostgreSQL :

| Contrôle du service                                                                                  |  |
|----------------------------------------------------------------------------------------------------|--|
| Windows essaie de démarrer le service suivant sur Ordinateur local<br>PostgreSQL Database Server 8.3 |  |
|                                                                                                    |  |
| Fermer                                                                                               |  |

| 📕 Gestion de l'ordinateur           |                                                                |         |                   |                                |                                       |
|-------------------------------------|----------------------------------------------------------------|---------|-------------------|--------------------------------|---------------------------------------|
| 📃 Fichier Action Affichage Fe       | mêtre ?                                                        |         |                   |                                | X                                     |
| ⇔ → 🗈 📧 😭 🔂                         | ĝ ▶ ■ II ■>                                                    |         |                   |                                |                                       |
| Nom /                               | Description                                                    | État    | Type de démarrage | Ouvrir une session en tant que | · · · · · · · · · · · · · · · · · · · |
| 🏶 Pare-feu Windows / Partage de     | Assure la traduction d'adresses de réseau, l'adressage, le     | Démarré | Automatique       | Système local                  |                                       |
| 🏶 Partage de Bureau à distance N    | Permet à un utilisateur autorisé d'accéder à cet ordinateur    |         | Manuel            | Système local                  |                                       |
| Ranificateur de tâches              | Permet à un utilisateur de configurer et de planifier des tâ   | Démarré | Automatique       | Système local                  |                                       |
| 🎇 Plug-and-Play                     | Permet à l'ordinateur de reconnaître et d'adapter les modif    | Démarré | Automatique       | Système local                  |                                       |
| PostgreSQL Database Server 8.3      | Serveur de bases de données PostgreSQL (postmaster)            | Démarré | Automatique       | .\postgres                     |                                       |
| RSVP QoS RSVP                       | Fournit la signalisation de réseau et la fonctionnalité d'inst |         | Manuel            | Système local                  |                                       |
| Routage et accès distant            | Offre aux entreprises des services de routage dans les en      |         | Désactivé         | Système local                  |                                       |
| Serveur .                           | Prend en charge le partage de fichiers, d'impression et de     | Démarré | Automatique       | Système local                  |                                       |
| Service COM de gravage de CD        | Gère le gravage des CD via l'interface série IMAPI (Image      |         | Manuel            | Système local                  |                                       |
| 🏶 Service d'administration du Gesti | Configure les lecteurs de disque durs et les volumes. Le se    |         | Manuel            | Système local                  |                                       |
| Service d'approvisionnement rés     | Gère les fichiers de configuration XML en fonction du doma     |         | Manuel            | Système local                  |                                       |
| Service de découvertes SSDP         | Active la découverte de périphériques Plug and Play unive      | Démarré | Manuel            | Service local                  |                                       |
| Service de la passerelle de la co   | Offre la prise en charge des plug-ins de protocoles tiers p    | Démarré | Manuel            | Service local                  |                                       |
| Service de numéro de série du le    | Extrait le numéro de série d'un lecteur multimédia portable    |         | Manuel            | Système local                  | <u></u>                               |
| Service de rapport d'erreurs        | Active le rapport d'erreurs pour les services et les applicati | Démarré | Automatique       | Système local                  |                                       |
| Service de restauration système     | Effectue des opérations de restauration du système. Pour       | Démarré | Automatique       | Système local                  |                                       |
| Service de transfert intelligent e  | Transfère des données entre les clients et les serveurs en     | Démarré | Manuel            | Système local                  |                                       |
| Service d'indexation                | Construit un index des contenus et des propriétés des fich     |         | Manuel            | Système local                  | ×                                     |
| Étendu 🔪 Standard                   |                                                                |         |                   |                                |                                       |
|                                     |                                                                |         |                   |                                |                                       |

Et voici le menu contextuel quand le serveur est démarré :

| 📕 Gestion de l'ordinateur                                                                                                    |                                                                                                    |                                                      |                                                                                                |                                                                                                    |   |
|----------------------------------------------------------------------------------------------------|----------------------------------------------------------------------------------------------------|------------------------------------------------------|------------------------------------------------------------------------------------------------|----------------------------------------------------------------------------------------------------|---|
| 📃 Fichier Action Affichage Fe                                                                                                    | nêtre ?                                                                                                    |                                                      |                                                                                                |                                                                                                    |   |
| ← → 🗈 📧 💣 🔂 🗔 ।                                                                                                    | <b>2</b>   ▶ ■    ■▶                                                                                                    |                                                      |                                                                                                |                                                                                                    |   |
| Nom 🛆                                                                                                    | Description                                                                                                    | État                                                 | Type de démarrage                                                                              | Ouvrir une session en tant que                                                                                                    | × |
| Pare-feu Windows / Partage de<br>Partage de Bureau à distance N<br>Palnificateur de tâches<br>Plug-and-Play<br>PostgreSQL Database Server 8.3                                                                                                    | Assure la traduction d'adresses de réseau, l'adressage, le<br>Permet à un utilisateur autorisé d'accéder à cet ordinateur<br>Permet à un utilisateur de configurer et de planifier des tâ<br>Permet à l'ordinateur de reconnaître et d'adapter les modif<br>Serveur de bases de données PostgreSQL (postmaster)                                                                                                    | Démarré<br>Démarré<br>Démarré                        | Automatique<br>Manuel<br>Automatique<br>Automatique                                            | Système local<br>Système local<br>Système local<br>Système local<br>Apostgres                                                                         |   |
| QoS RSVP<br>Routage et accès distant<br>Service COM de gravage de CD<br>Service d'administration du Gesti<br>Service d'approvisionnement rés<br>Service de découvertes SSDP<br>Service de la passerelle de la co<br>Service de numéro de série du le | Fournit la signalisation de réseau et la fonctionnalité d'inst<br>Offre aux entreprises des services de routage dans les en<br>Prend en charge le partage de fichiers, d'impression et de<br>Gère le gravage des CD via l'interface série IMAPI (Image<br>Configure les lecteurs de disque durs et les volumes. Le se<br>Gère les fichiers de configuration XML en fonction du doma<br>Active la découverte de périphériques Plug and Play unive<br>Offre la prise en charge des plug-ins de protocoles tiers p<br>Extrait le numéro de série d'un lecteur multimédia nortable | Dén<br>Dén<br>Dén<br>Dén<br>Dén<br>Dén<br>Dén<br>Act | marrer<br>éter<br>spendre<br>prendre<br>démarrer<br>utes les tâches →<br>tualiser<br>portét és | Système local<br>Système local<br>Système local<br>Système local<br>Système local<br>Service local<br>Service local<br>Service local<br>Service local |   |
| Service de reaport d'erreurs<br>Service de restauration système<br>Service de transfert intelligent e<br>Service d'indexation<br>Étendu Standard                                                                                                    | Active le rapport d'erreurs pour les services et les applicati<br>Effectue des opérations de restauration du système. Pour<br>Transfère des données entre les clients et les serveurs en<br>Construit un index des contenus et des propriétés des fich                                                                                                    | Dén Aid<br>Dén Démarré                               | le                                                                                             | Système local<br>Système local<br>Système local<br>Système local                                                                                      | × |
|                                                                                                    |                                                                                                    |                                                      |                                                                                                |                                                                                                    |   |

Et enfin, les propriétés du service :

| acticidi                 | Connexion                | Récupération Dépendances                                                                   |
|--------------------------|--------------------------|--------------------------------------------------------------------------------------------|
| Nom du                   | i service : p            | gsql-8.3                                                                                   |
| Nom co                   | omplet :                 | PostgreSQL Database Server 8.3                                                             |
| Descrip                  | tion :                   | Serveur de bases de données PostgreSQL<br>(postmaster)                                     |
| Chemin                   | d'accès des              | fichiers exécutables :                                                                     |
| Type d                   | e démarrage :            | Automatique                                                                                |
| Statut o                 | lu service : D           | émarré                                                                                     |
| Statut o<br>Dé<br>Vous p | du service : D<br>marrer | émarré Arrêter Suspendre Reprendre er les paramètres qui s'appliquent pour le démarrage du |

Le champ « Chemin d'accès des fichiers exécutables » contient la ligne de commande pour lancer une action. Le service utilise l'outil « pg\_ctl » pour gérer le serveur. L'option -N permet d'indiquer le nom abrévié du service, et l'option -D l'emplacement du répertoire des données.

L'option « Connexion » montre bien que le service utilise l'utilisateur postgres pour démarrer, arrêter le serveur PostgreSQL :

| Propriétés de Postgr                                                                      | eSQL Database Server 8.3 (Ordina ?                                               | × |
|-------------------------------------------------------------------------------------------|----------------------------------------------------------------------------------|---|
| Général Connexion F<br>Ouvrir une session en l<br>Compte système loc<br>Autoriser le serv | Pécupération Dépendances<br>tant que :<br>cal<br>rice à interagir avec le Bureau |   |
| O Ce compte :                                                                             | .\postgres Parcourir                                                             |   |
| Mot de passe :                                                                            | •••••                                                                            |   |
| Confirmer le mot de<br>passe :                                                            | •••••                                                                            |   |
| Vous pouvez activer o<br>ci-dessous :<br>Profil matériel                                  | u désactiver ce service pour les profils matériels listés<br>Service             |   |
| Profil 1                                                                                  | Activé                                                                           |   |
|                                                                                           | Activer Désactiver                                                               | f |
|                                                                                           |                                                                                  |   |

N'oubliez pas que vous pouvez aussi utiliser l'outil en ligne de commande « net.exe » pour gérer les services.

#### Menu « PostgreSQL 8.3 »

L'installeur a créé un menu dans le répertoire « Tous les programmes » du menu « Start ». Ce menu s'appelle « PostgreSQL ». Il contient un accès rapide à certains outils comme psql ou pgAdmin (version 1.8.4). Il contient aussi les commandes suivantes :

- « Lancez le service » : démarrage du serveur;
- « Arrêtez le serveur » : arrêt du serveur;
- « Rechargez la configuration » : rechargement de la configuration par le serveur.

Les deux premiers utilisent l'outil « net.exe » pour gérer le service PostgreSQL, comme le montre la copie d'écran ci-dessous.

| Propriétés de L          | ancez le service 🛛 🖓                                            |
|--------------------------|-----------------------------------------------------------------|
| Général Racco            | urci Options Police Disposition Couleurs Compatibilité Sécurité |
| La La                    | ncez le service                                                 |
| Type de cible :          | Application                                                     |
| Emplacement :            | system32                                                        |
| Cible :                  | C:\WINDOWS\system32\net.exe start pgsql-8.3                     |
| Démarrer dans :          |                                                                 |
| Touche de<br>raccourci : | Aucun                                                           |
| Exécuter :               | Fenêtre normale                                                 |
| Commentaire :            | Lancez le service PostgreSQL                                    |
| Rechercher la            | cible Changer d'icône Avancé                                    |
|                          |                                                                 |
|                          |                                                                 |
|                          |                                                                 |
|                          | OK Annuler Appliquer                                            |
|                          |                                                                 |

Le rechargement utilise « pg\_ctl ».

| Type de cible :          | Application                                     |
|--------------------------|-------------------------------------------------|
| Emplacement :            | bin                                             |
| Cible :                  | l'C:\Program Files\PostgreSQL\8.3\bin\pg_ctl.ex |
| Démarrer dans :          |                                                 |
| Touche de<br>raccourci : | Aucun                                           |
| Exécuter :               | Fenêtre normale                                 |
| Commentaire :            | Rechargez la configuration du serveur           |
| Rechercher la            | cible) Changer d'icône) Avancé                  |

© Copyright 2005-2019 Dalibo

Afficher le texte source Connexion